## **Access DrChrono Support**

Last modified on 05/16/2025 3:53 pm EDT

# DrChrono knowledge base Contact Support Live chat support Mobile application support

## DrChrono knowledge base

Our comprehensive knowledge base is always available and answers many common questions and issues.

#### Access the knowledge base

To access the knowledge base, do one of the following:

- Go to support.drchrono.com.
- Open the knowledge base widget.
- In DrChrono, select Help > Knowledge Base.

#### Open the knowledge base widget

1. In DrChrono, select Knowledge Base in the footer.

The Knowledge Base widget opens on the right side.

2. Search for articles in the widget or select **Open in full site** to go to the knowledge base.

| Sep V 2024 V   Mo Tu We Th Fr Sa   2 3 4 5 6 7                                                                                                    | Reports Billing Hevent Today | ig Account Marketplace Help \$ | ×               |        | Q. Search for articles             |
|----------------------------------------------------------------------------------------------------|------------------------------|--------------------------------|-----------------|--------|------------------------------------|
| Sep     2024     Image: Constraint of the second second se | + Event 🗂 Today              | C Refresh                      |                 |        |                                    |
| Mo Tu We Th Fr Sa<br>2 3 4 5 6 7                                                                                                    |                              |                                | ↔ Sep 12 2024 ₩ |        | How can we help you?               |
| 2 3 4 5 6 7                                                                                                    |                              | Exam 1                         | Exam 2          | Exam 3 | C Account Setup                    |
| 2 3 4 3 0 7                                                                                                    |                              |                                |                 |        | 🗅 Billing                          |
| 0 10 11 12 12 14                                                                                                    | 7:00am                       |                                |                 |        | C Clinical                         |
| 16 17 18 19 20 21                                                                                                    |                              |                                |                 |        | Customer Support & Troubleshooting |
| 23 24 25 26 27 28                                                                                                    |                              |                                |                 |        | 🗅 Messages & Tasks                 |
| 30 1 2 3 4 5                                                                                                    |                              |                                |                 |        | 🗀 Mobile                           |
|                                                                                                    | 8:00am                       |                                |                 |        | C OnPatient                        |
| ces Select all / none                                                                                                    |                              |                                |                 |        | Partner & API Resources            |
| Primary Office                                                                                                    |                              |                                |                 |        | Patient Management                 |
|                                                                                                    |                              |                                |                 |        | C Regulatory                       |
|                                                                                                    | 9:00am                       |                                |                 |        | Release Notes                      |
|                                                                                                    |                              |                                |                 |        | Reporting                          |
|                                                                                                    |                              |                                |                 |        | Video Tutorials                    |
| 1                                                                                                    |                              |                                |                 |        |                                    |
|                                                                                                    | 10:00am                      |                                |                 |        |                                    |
|                                                                                                    |                              |                                |                 |        |                                    |
|                                                                                                    |                              |                                |                 |        |                                    |
|                                                                                                    |                              |                                |                 |        |                                    |
|                                                                                                    | 11:00am                      |                                |                 |        |                                    |
|                                                                                                    |                              |                                |                 |        |                                    |
|                                                                                                    |                              |                                |                 |        |                                    |
|                                                                                                    | 12000                        |                                |                 |        |                                    |
|                                                                                                    | 12.000                       |                                |                 |        |                                    |
|                                                                                                    |                              |                                |                 |        |                                    |
|                                                                                                    |                              |                                |                 |        |                                    |
|                                                                                                    |                              |                                |                 |        |                                    |

## **Contact Support**

#### Support regular business hours

Monday to Friday from 8:00 AM to 8:00 PM ET

#### Live chat support business hours

Monday to Friday from 9:00 AM to 6:00 PM ET

#### Live phone support business hours

Monday to Friday from 8:30 AM to 5:00 PM ET.

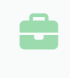

If a live agent cannot assist you, create a case or log in to the DrChrono application to chat live with a Support agent.

#### Create a case from the Submit a Request page

- 1. Go to the Submit a Request page and fill out the form.
- 2. Select **Next** to go to the next form section.

| Submit a Request         |           |
|--------------------------|-----------|
| * First Name             | Last Name |
|                          |           |
|                          |           |
| * Your Email Address     |           |
| you@example.com          |           |
| * Phone Number           |           |
|                          |           |
| DrChrono Username        |           |
|                          |           |
| Practice Name (optional) |           |
|                          |           |
| Subject                  |           |
|                          |           |
| *Description             |           |
|                          |           |
|                          | ß         |
| *Department              |           |
| None                     |           |
|                          | New       |
|                          | Next      |

- 3. (Optional) Upload files to the support case.
- 4. Select Submit.

| Supporting Files                                                                                                    |                 |
|----------------------------------------------------------------------------------------------------|-----------------|
| If any screenshots or other files need to be attached to the ticket, please upload them below.                                                                     |                 |
| Add Attachments       ① Upload Files     Or drop files                                                                                                    |                 |
| Accepted File Formats: jpg, jpeg, .png, .heic, .gif, .svg, .mp4, .mov, .avi, .mp3, .wav, .zip, .doc, .docx, .xls, .xlsx, .ppt, .pptx, .csv, .pdf, .txt, .xml, .rar |                 |
| UPLOADED FILES:                                                                                                    |                 |
|                                                                                                    | Previous Submit |

#### Create a case from the knowledge base

- 1. Do one of the following:
  - Go to support.drchrono.com.

- In DrChrono, select Help > Knowledge Base
- 2. Select **Contact Us** in the upper right corner of the page.

The support case form opens in a new tab.

3. Continue with the steps in Create a case from the Submit a Request page.

## Live chat support

Our live chat support is available on every page of the DrChrono application during thelive chat hours.

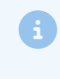

Live support chat is unavailable on payment processing screens. Go to a different screen or page to use live chat support.

1. To open the live chat form, select **Help** in the footer.

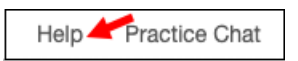

The username, email address, first name, and last name are prefilled.

2. Select the department, fill in the subject, and then select **Start Conversation**.

Select **Billing** or **Clinical** for the department so our Support team can quickly address your chat.

| Chat         |                    | ~ × |
|--------------|--------------------|-----|
| * Email      |                    |     |
| Nor aver     | @drchrono.com      |     |
| * Department |                    |     |
| None         |                    | •   |
| * First Name |                    |     |
| Anna         |                    |     |
| *Last Name   |                    |     |
| Provider     |                    |     |
| * Subject    |                    |     |
| Username     |                    |     |
| aprovider    |                    |     |
|              | Start Conversation |     |

Our digital assistant, Dr. C, joins the conversation.

3. You can transfer to a Support representative, submit a case, go to the knowledge base, or end the chat.

| : 1 | Dr. C                                                                               | ~ |
|-----|-------------------------------------------------------------------------------------|---|
| DC  | Today • 1:19 PM<br>Transfer to Agent<br>Submit a Case<br>Knowledge Base<br>End Chat |   |
| 6   | Type your message                                                                   |   |

A Support representative may have to investigate or escalate the issue. If necessary, the representative will transition your chat into a case and follow up with you on the next steps.

The chat form is always available; however, you can create a case during non-chat hours for the Support team to address during regular business hours.

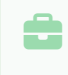

If chat volumes are too high, chat support is temporarily disabled. You can still create a case or call us at 650-988-5379 during live phone support hours.

For complex issues or to speak with a Support representative directly, call 650-988-5379 during live phone hours.

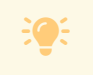

Have your **Support PIN** ready when you call our Support team.

If you contact Support via voicemail during or after business hours, leave us a message with the following information:

- Your name
- Your email address
- Name of your practice or company

## Mobile application support

1. To access Support features within the DrChrono mobile application, tap More > Account Settings.

| 12:44 PM Tue Sep 17  |                             |             | •••                                                       | 奈 100% 🔲                      |
|----------------------|-----------------------------|-------------|-----------------------------------------------------------|-------------------------------|
| Filters              | Today∨                      | S           |                                                           | Q +                           |
| Q Search Appointment |                             |             | Samantha V                                                | (j)                           |
| 09/17/2024 Tue (7)   |                             |             | Male, 19 (01/16/2005)                                     | Start Video Visit Start Visit |
|                      | Samantha<br>09/17 10:17AM   | Exam 1      | Appointment Details                                       |                               |
| 0                    | <b>Mei</b><br>09/17 11:50AM | Exam 1      | Date/Time Chief Compla<br>09/17 10:17AM, 10 minutes       | int                           |
|                      | Marielle                    | •           | Appointment Profile Appointment None Selected None Select | Status History<br>ted         |
| C                    | 09/17 01:20PM               | Exam '      | Practice Chat                                             | ar                            |
|                      | Ganesh<br>09/17 02:30PM     | Exam '      | Account Settings                                          | Add Payment Payment History   |
| <b>.</b>             | Robert<br>09/17 02:40PM     | e<br>Exam ' |                                                           |                               |
|                      | David<br>09/17 04:00PM      | Exam '      |                                                           | View All                      |
| -                    | Jason                       | •           | _ 0 _0                                                    |                               |
|                      | Dashboard                   |             | dr EHR Messages S Tasks                                   | (***) More                    |

- 2. Tap **Help** on the left pane.
- 3. You can create a case by tapping **Contact Us**, go to our knowledge base by tapping **Knowledge Base**, or chat live with a representative by tapping **Live Agent Chat**.

| 10:31 AM Tue Sep 17   |                                                                                               | 숙 100% 🔲  |
|-----------------------|-----------------------------------------------------------------------------------------------|-----------|
| Account               | Help                                                                                          |           |
|                       | Contact Us                                                                                    | >         |
| 🔅 Settings            | Knowledge Base                                                                                | >         |
| Madical Forma Library | Live Agent Chat<br>Support chat is available from 9:00AM EST to 6:00PM EST (Monday to Friday) | >         |
|                       |                                                                                               | 1         |
| Meaningful Use Report |                                                                                               |           |
|                       |                                                                                               |           |
| 🥐 Help 🔶              |                                                                                               |           |
| Rate DrChrono EHR     |                                                                                               |           |
| Account Deactivation  |                                                                                               |           |
| Tos Terms of Service  |                                                                                               |           |
|                       |                                                                                               |           |
| Lock                  |                                                                                               |           |
| → Log Out             |                                                                                               |           |
|                       |                                                                                               |           |
| User                  |                                                                                               |           |
| App Version v11.0.112 |                                                                                               |           |
|                       |                                                                                               |           |
| Dashboard             | dr EHR Messages                                                                               | Tasks Ore |

## **Additional resources**

- Release Notes
- Video Library